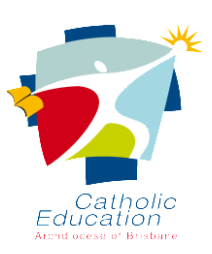

## **School Parent Portal**

**My Details Feature** 

This feature allows families to check their details as contained within our school database and to inform the school of necessary changes through an electronic form.

## How to Use

1. In the Parent Portal, click the **My Details** tab at the top of the page. You will see the details the school has stored about you.

2. Check through the details carefully and if everything is accurate, click the **Confirm Details** button.

3. If you need to change something, click the **Make Changes** button and change any information as required.

4. Click **Save** when finished. You will see a message informing you of your request.

Please allow a few days for the school to process the changes. No further changes are possible until then.

## Notes

• The up and down arrows change the order of preference for the phone numbers you want the school to use.

| Phone contacts   |              |       |                                                                         |
|------------------|--------------|-------|-------------------------------------------------------------------------|
| Mobile Phone No. | 0417 000 572 |       |                                                                         |
| Home Phone No.   | 4521 9647    | _ ~ ^ | Use the arrows to arrange phone numbers in your order of<br>preference. |
| Work Phone No.   |              |       |                                                                         |

• If you change Email 1, you will need to use the new email address to log into the portal.

| Email               |                       | Dianas Nat                                                                       |                                                                                                    |  |
|---------------------|-----------------------|----------------------------------------------------------------------------------|----------------------------------------------------------------------------------------------------|--|
| Email 1             | homersimpson@gmail. × | Please No                                                                        | lei                                                                                                   |  |
| Email 2             |                       | name for the Parent Portal.<br>it, you will need to use the                      | his email address as your login<br>the Parent Portal. If you change<br>will need to use the new email |  |
| Residential Address |                       | address to login. Give the school a few<br>days to process your requested change |                                                                                                    |  |
| Street 1            | 742 Evergreen Terrace | before you try using it to login. This will not<br>change your password.         |                                                                                                    |  |
| Street 2            |                       | State                                                                            | QLD                                                                                                   |  |
| Suburb              | Springfield           | Country                                                                          | AUS                                                                                                   |  |

• Should there be information you wish to inform the school of which is not contained within the form, please use the **Additional Information** box at the bottom of the form.

We trust that you will find this new feature helpful and use it in conjunction with the other fantastic features contained within our School Portal.